## Add Parent/Guardian to Self-Service Access Student Steps

In Self-service, under User Options – choose View/Add Proxy Access.

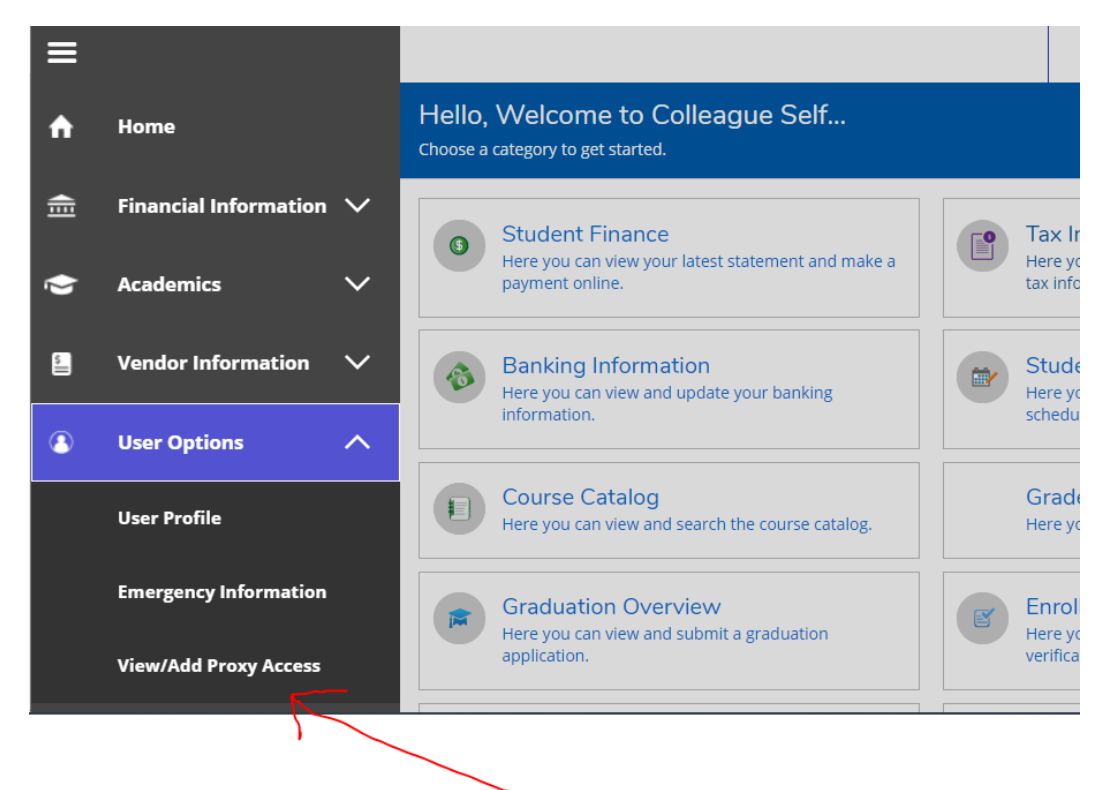

Choose existing Parent Portal user - the login instructions will be sent to parent email on file

OR enter new Proxy user by filling out mandatory fields

|           | Active Proxies                                                                                        |
|-----------|----------------------------------------------------------------------------------------------------|
|           | (i) You do not have any designated proxies. Add one now to allow another self-service user to view or |
| 5         | Add a Proxy                                                                                           |
| ۲         | Select a Proxy                                                                                        |
| 1         | Please Select                                                                                         |
| Element I | Add Another Use<br>© 2000-2020 Ellucian Company L.P. and its affiliates. All rights reserved. Privacy |
| <u>Te</u> |                                                                                                    |
| 2         |                                                                                                    |

## Sample of 2 emails sent to Parent/Guardian proxy users.

| • | its-help@albertus.edu<br>to me +                                                                                                    | 12:57 PM (4 minutes ago)                      |
|---|----------------------------------------------------------------------------------------------------|-----------------------------------------------|
|   | Albertus Magnus C                                                                                                    | College                                       |
|   | Dear The second second s |                                               |
|   | You have been granted proxy access to Network of account at Albertus Magnus College.                                                                                                    |                                               |
|   | The following login has been created for your use at Albertus Magnus College. Your temporary password will Username                                                                                                    | ll arrive by a separate email.                |
| 4 | Reply Forward                                                                                                    | 3 of 29 219 🗸 🔉 🎞                             |
|   | Here is the password for your new account at Albertus Magnus Col                                                                                                    |                                               |
| + | its-help@albertus.edu                                                                                                    | 12:57 PM (5 minutes ago) 🟠 🔦                  |
|   | Albertus Magnus Col                                                                                                    | lege                                          |
|   | Dear Contraction                                                                                                    |                                               |
|   | Here is your temporary password for the login you received earlier/later from Albertus Magnus College. You will ne<br>you have any questions, please contact ITS help at 203 773-0205.                                                                                                    | ed to change the password upon your initial l |
|   | Password Article                                                                                                    |                                               |

You have been granted proxy access to Manager Sec. account at Albertus Magnus College.